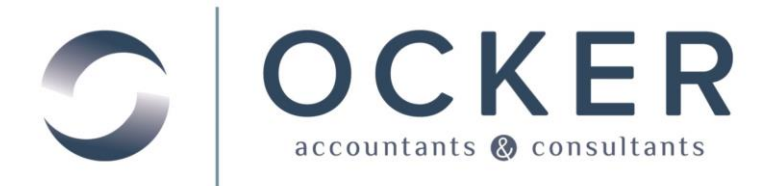

# EMPLOYEE SELF SERVICE CLIENT REFERENCE

## Web Employee Portal

This is an overview on accessing your payroll information on your secure web employee portal.

## Logging In via the Client Center

Access our website www.ockeraccounting.com.

- 1. Select the *Client Login* option located in the *Client Center* area of the screen.
- 2. Enter your Username and Password.
- 3. Click Login.

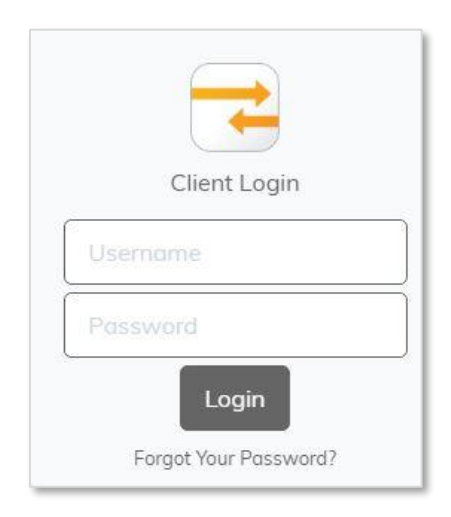

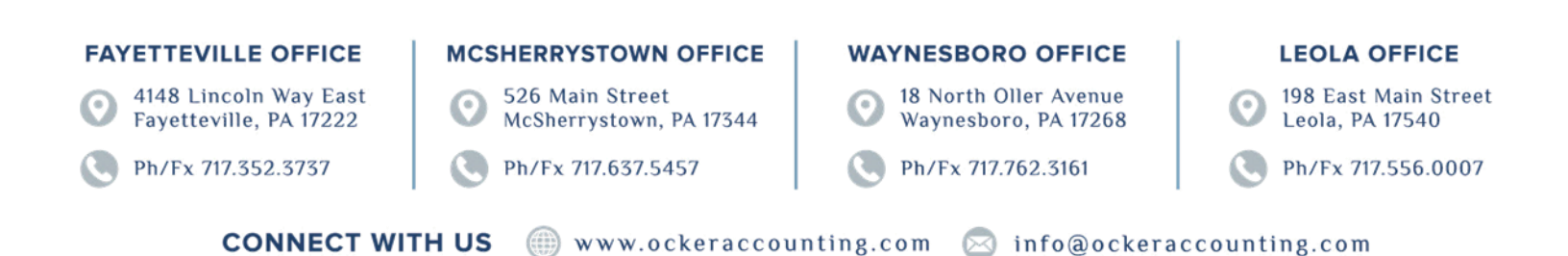

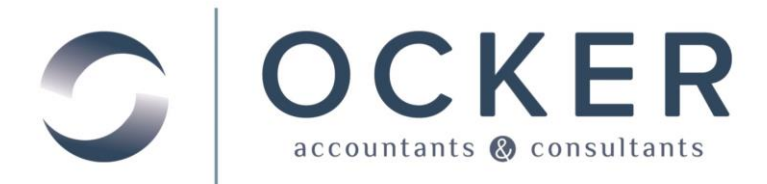

## Reviewing Documents on Your Web Employee Portal

Once you have successfully logged in to your web employee portal you will be able to review your payroll information.

|    | Home  Messages |
|----|----------------|
| 4  | NetClient CS   |
| Pa | yroll          |
|    | My Check Stubs |
|    | My W2s         |

1. In the top left corner click **My Check Stubs** to open and review/print the check stubs currently on file.

| My Check Stubs     |  |
|--------------------|--|
| Find:              |  |
|                    |  |
| Name               |  |
| <u> </u>           |  |
| 9/26/2014 - #33020 |  |
| 9/12/2014 - #32218 |  |
| 8/29/2014 - #31423 |  |
| 8/15/2014 - #30632 |  |
| 8/1/2014 - #29844  |  |
| 7/18/2014 - #29058 |  |
|                    |  |

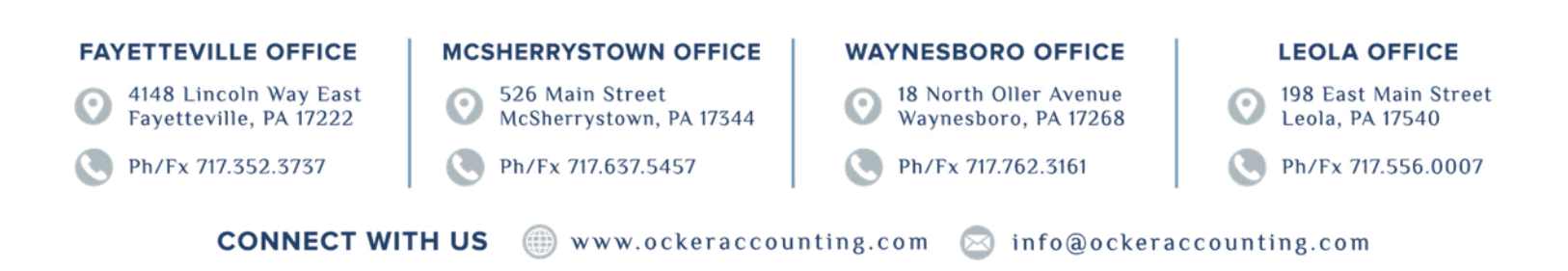

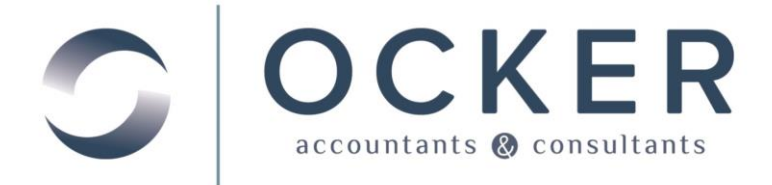

2. In the top left corner click **My W2s** to open and review/print the W2s currently on file.

| My W2s    |  |   |
|-----------|--|---|
| Find:     |  |   |
| Name      |  |   |
| 2013 W2   |  |   |
| 🗾 2012 W2 |  |   |
| 2011 W2   |  |   |
|           |  | ] |

## Logging out of Web Employee

- 1. Click your *name* in the top right corner.
- 2. Select Log Out.

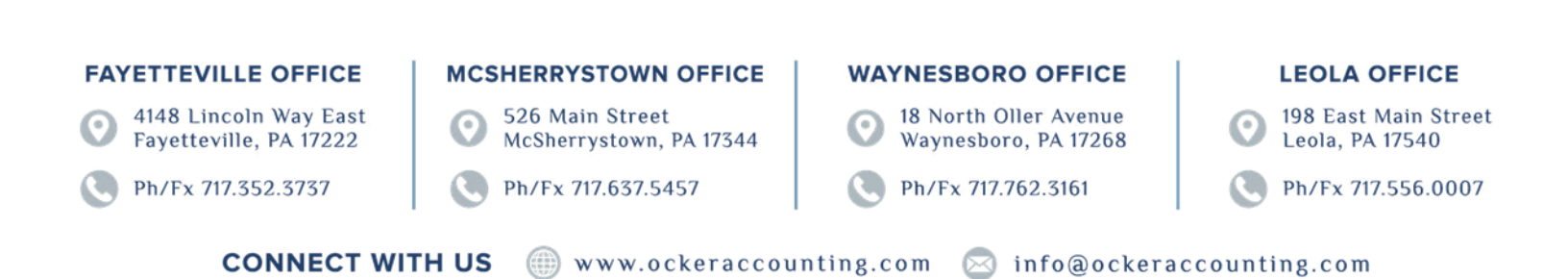